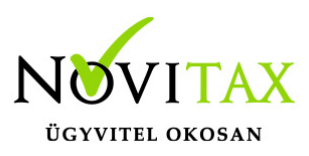

#### Elektronikus bank beolvasás az IPTAX modulban

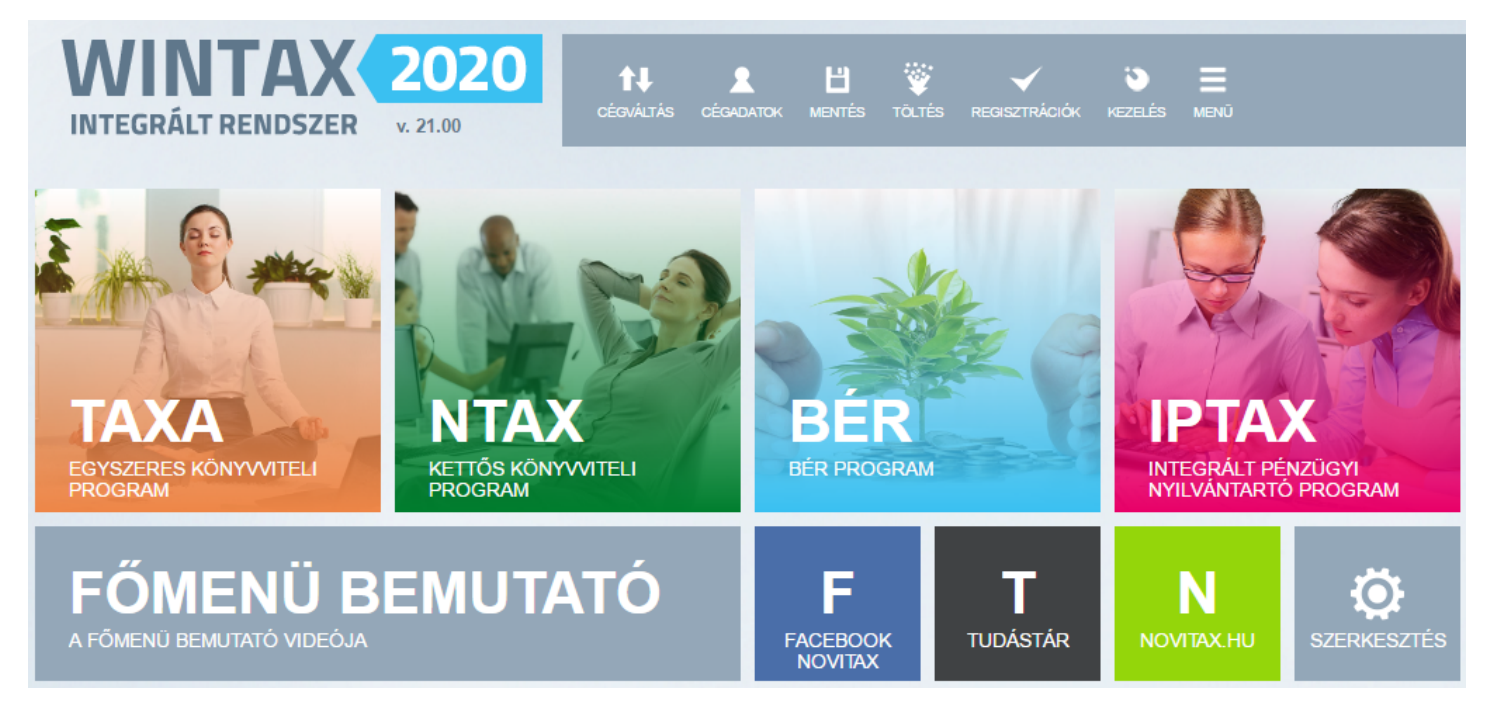

Szükséges beállítások

A banki terminálprogramokból kiexportált kivonatfájlt lehetséges az IPTAX modulban létrehozott banki folyószámlákra importálni a következők szerint.

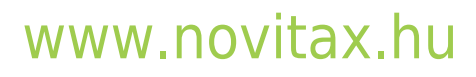

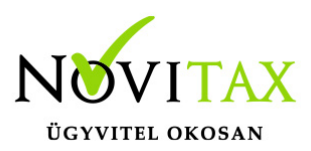

| Nyitás/Zárás | Számlák, Bizonylatok | Bank, pénztár         | Készletnyilvántartás                     | Gyártás előkészítés | Rendelés nyilvántartás | Feladások, bevallások |
|--------------|----------------------|-----------------------|------------------------------------------|---------------------|------------------------|-----------------------|
|              |                      | Bankszán<br>Házi pénz | nlakivonatok vezetése<br>ztárak vezetése |                     |                        |                       |
|              |                      | Bankszán              | nla nyitás                               |                     |                        |                       |
|              |                      | Házipénz              | tár nyitás                               |                     |                        |                       |
|              |                      | Pénzforga             | almi műveletek                           | >                   |                        |                       |
|              |                      | Kimutatá              | sok                                      | >                   |                        |                       |
|              |                      | Szerviz               |                                          | >                   |                        |                       |
|              |                      | and the second second |                                          |                     |                        |                       |

A Bank, pénztár menüben a Bankszámla nyitás menüponton belül szükséges megnyitni a bankot és alul a Protokoll lehetőségnél ki kell választani az importálandó fájlformátumot.

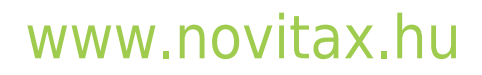

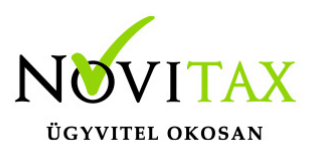

| V Bankszámla karbantartás  | ;                |           |            |             | _      |        | × |
|----------------------------|------------------|-----------|------------|-------------|--------|--------|---|
| Azonosító                  | 2                |           |            |             |        |        |   |
| Név                        | Deviza bank      |           |            |             |        |        |   |
| Számlaszám                 | 3333333-4444     | 4444-5    | 5555555    |             |        |        |   |
| Nyitás <mark>kelt</mark> e | 2016.01.01       | I         | Nyitó egy  | enleg       |        | 0.0    | 0 |
| Nyitó árfolyam             | 0.00             | I         | Nyitó fori | ntban       |        | 0.0    | 0 |
| Jellege                    | P-Pénzforgalmi   |           | ~          | Zárás       |        |        |   |
| Nyitó árfolyam             | EUR +            |           | Átlagárf   | olyam       |        | 0.0    | 0 |
| Bevallásra                 |                  |           | Jel        | lemző r     | napló: | B2     | • |
| Éves állomány              |                  | Je        | ellemző v  | áltóhely    | /:     |        | • |
| Megjegyzés                 |                  |           |            |             |        |        |   |
| Feladás                    | Feladásra        |           | ~          |             |        |        |   |
| Tizedesek                  | <b>0</b> De      | eviza tiz | edesek     | 2           |        |        |   |
| SWIFT kód                  |                  |           |            |             |        |        |   |
| IBAN szám                  |                  |           |            |             |        |        |   |
| Külföldi szám              |                  |           |            |             |        |        |   |
| Hitelkeret                 |                  |           |            |             |        |        |   |
| Részleg                    |                  | •         |            |             |        |        |   |
| Kivonatok                  | Napi zárássa     | I         | ○ Te       | tszőleg     | es dát | ummal  |   |
| Protokoll                  | 1 - Electra text | formát    | um (*.ST   | <b>M)</b> ~ |        |        |   |
|                            |                  |           | <b>√</b> 0 | к           | ×      | Mégser | n |

#### www.novitax.hu

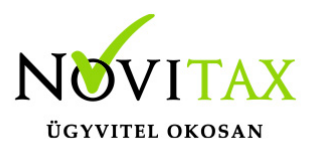

Amennyiben a választható lehetőségek közül nem egyértelmű, hogy melyiket kell beállítani, akkor végig kell próbálni a meglévő lehetőségeket, hogy melyik a megfelelő, ahogyan azt alább az Importálás részen le van írva.

1 - Electra text formátum (\*.STM): OTP, Commerzbank, ERSTE, K&H, MKB, Banco Popolare, Pátria Takarék, Gránit, Fókusz Takarék, KDB Bank Európa, Polgári bank 2 - Spectra UCB formátum (\*.STM): UniCredit, SopronBank 3 - Budapest Bank kivonat (\*.XML): Budapest Bank 4 - ING MT940 formátum (\*.STA): ING 5 - Raiffeisen REX formátum (\*.TXT): Raiffeisen REX 6 - SberBank MT940 formátum (\*.STA): SberBank 7 - Raiffeisen forg. form. (\*.TXT): Raiffeisen forgalom 8 - Erste történet formátum (\*.TEXT;\*.HIS): Erste történet 9 - Citi SWIFT MT940 formátum (\*.TXT): Citi A - Széchenyi XML formátum (\*.XML): Széchenyi B - Magnet XML formátum (\*.XML): Magnet C - CIB SAP formátum (2 fájl) (\*.KIV): CIB SAP D - CIB SAP2 formátum (1 fájl) (\*.KIV): CIB SAP2 E - UniCredit SWIFT MT940 formátum (\*.STA): Szlovák UniCredit MT940 F - FHB (Takarék) MT940 formátum (\*.TXT): FHB G - OTP Direkt hitelesített bankszámlakivonat XML csatolmánya (\*.XML): **OTP DIREKT** H - Hagyományos OTP formátum (\*.CSV;\*.DAT;\*.CTR;\*.CAM): OTP I - OberBank MT940 formátum (\*.STA): OberBank J - Raiffeisen faktorálás (\*.CSV): Raiffeisen K - Postai befizetési csekkek értesítője - Postai formátum (\*.CHQ;\*.TXT): 0TP L - K&H számlatörténet CSV formátum (\*.CSV): K&H M - MÁK számlakivonat XML formátum (\*.XML): MÁK N - GRÁNIT történet XML formátum (\*.XML): GRÁNIT történet 0 - CSOB bank formátum (\*.CSV): ČSOB Banka P - MBH Electra formátum (\*.STM): MBH

#### www.novitax.hu

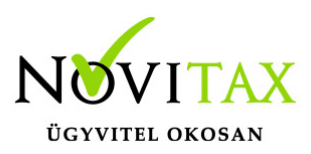

#### Importálás kiegészítő beállításai

| ldőzített kimutatások Törzsadat | tok Beállítások Szerviz Dokumentáció Súgó |                                    |  |
|---------------------------------|-------------------------------------------|------------------------------------|--|
|                                 | Alapbeállítások >                         | Számlázás                          |  |
|                                 | Figyelmeztetések beállításai              | Számlanyomtatás                    |  |
|                                 | Számlafej nyomtatás beállításai           | Bank és pénztár                    |  |
|                                 | Beállítás Varázsló                        | Készletnyilvántartás               |  |
|                                 | Felhasználói beállítások >                | Szállítólevél                      |  |
|                                 | Pénztárgép beállításai                    | Pénztárgép, Vonalkód-olvasó        |  |
|                                 | Egyedi cikk jellegek                      | Feladás                            |  |
|                                 | GS1-128 vonalkód értelmező                | Rendelés-nyilvántartás             |  |
|                                 | Hónapzárás                                | Egyéb beállítások                  |  |
|                                 |                                           | NAV Online Számla adatszolgáltatás |  |
|                                 |                                           | Minden beállítás                   |  |
| Kizárólagos forgalma            | azó: Novitax Kft. 1105 Bp.,               | Beállítások mentése                |  |
| Telefon,                        | fax: 263-2363, 262-6417                   | Beállítások visszatöltése          |  |
| En                              | nail: <u>novitax@novitax.hu</u>           |                                    |  |

A Beállítások / Alapbeállítások / Bank és pénztár... menüpontban az Import beállítások lapon jobb oldalon az Import beállítások részen lehet állítani a Feldolgozás módját, a Számla kiegyenlítés módját.

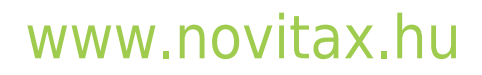

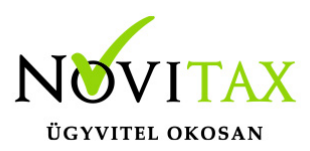

| Alapbeállítások                                                 |                                                                                                    |
|-----------------------------------------------------------------|----------------------------------------------------------------------------------------------------|
| Bank,pénztár Webshop beállítások Adatbázis beállítások          |                                                                                                    |
| Bank, pénztár alapbeállítások Fizetési módok Import beállítások | Egyéb beállítások                                                                                                    |
| Automatikus kiegyenlítés feldolgozási sorrendje                 | Import beállítások<br>Feldolgozás módja<br>Automatikus<br>Tételes<br>Számla kiegyenlítés módja<br>Automatikus<br>Kézi<br>Közlemény alapján (automatikus)<br>Közlemény alapján (kézi)<br>Közlemény alapján (kézi) |
| ○ Csökkenő                                                      | <ul> <li>Bizonylatszám</li> <li>Eredeti bizonylatszám</li> <li>Mindkettő</li> </ul>                                                                                                    |

#### Import beállítások

- Automatikus: a program a kivonat importálásakor, ha azonosítja a kiegyenlítendő számlát vagy partnert, akkor a kivonattételt a képernyőn való megjelentetés nélkül azonnal rögzíti. A partnerhez nem rendelhető tételeket a rögzítés előtt megjeleníti a képernyőn, amely tételeket a kezelőnek kell partnerhez vagy partnerhez rendelnie, és a tároló gomb megnyomásával rögzítenie.
- Tételes: a program a kivonat összes tételét a rögzítés előtt megjeleníti a képernyőn, a tételeket a tároló gomb megnyomásával a kezelőnek kell rögzítenie.

#### Számla kiegyenlítés módja

• Automatikus: automatikus számlakiegyenlítéskor a partner azonosítása után a program a

#### www.novitax.hu

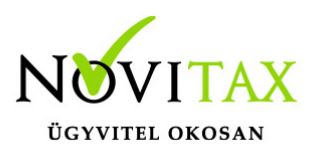

kezelő által beállított sorrend szerint a banki tételeket számlához rendeli, a maradék összeget függő tételként rögzíti.

- Kézi: kézi kiegyenlítéskor a program a partner azonosítása után a kezelő által megadott sorrendben a kiegyenlíthető számlákat megjeleníti a képernyőn, a banki tételeket a kezelőnek kell számlákhoz rendelni.
- Közlemény alapján: a közleményben szereplő bizonylathivatkozásokat azonosítja a program. Közleményben szerepelhet: bizonylatszám vagy eredeti bizonylatszám

Közleményben lévő számlaszámok azonosítása megadott paraméterek alapján Számlaszám maszkok

Bejövő számlák iktatása esetén az Eredeti szám mezőben megadott vagy importált számlaszámok maszkolása beállítható, tehát a programot meg lehet tanítani arra, hogy hogyan épül fel az importálásnál a közlemény sorban megtalálandó egy idegen számlaszám.

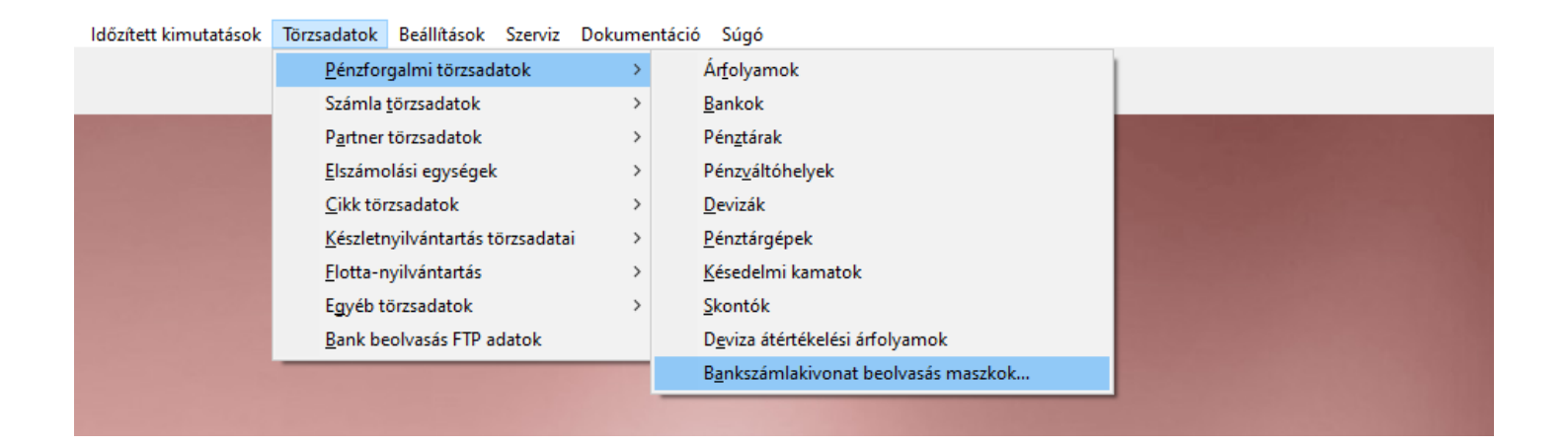

A Törzsadatok / Pénzforgalmi törzsadatok / Bankszámlakivonat beolvasás maszkok... menüpontban megadható minden beolvasandó számlaszám formátum.

#### www.novitax.hu

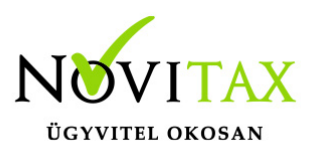

|                        |                   | Kizárólag | jos forgalma | azó: Novita     | x Kft. 1105 Bp | o., Gitár u. 4.              |
|------------------------|-------------------|-----------|--------------|-----------------|----------------|------------------------------|
|                        | Bizonylatszám ma: | szkok     |              |                 | ×, 262-6417    |                              |
|                        | Sorszám           | Előtag    | Változó      | Utótag          | novitax.hu     |                              |
| Bizonylatszám maszk fe | elvitel           |           |              |                 | >              | <                            |
| Előtag<br>Változó      |                   |           | Bizor        | nylatszám minta | a              | <u>:om/novitax.h</u><br>242) |
| Utótag                 |                   |           |              |                 |                |                              |
| Egyéb szövec           | ,                 |           |              |                 |                |                              |
|                        |                   | ✓ OK      | × Még        | gsem            |                |                              |
|                        | + - •             | ~ × ¢     | S            |                 |                |                              |

#### Importálás indítása

| Nyitás/Zárás | Számlák, Bizonylatok | Bank, pénztár     | Készletnyilvántartás  | Gyártás | előkészítés | Rendelés nyilvántartás | Feladások, bevallások |
|--------------|----------------------|-------------------|-----------------------|---------|-------------|------------------------|-----------------------|
|              |                      | <u>B</u> ankszán  | nlakivonatok vezetése |         | 1           |                        |                       |
|              |                      | <u>H</u> ázi pénz | tárak vezetése        |         |             |                        |                       |
|              |                      | B <u>a</u> nkszán | nla nyitás            |         |             |                        |                       |
|              |                      | Há <u>z</u> ipénz | tár nyitás            |         |             |                        |                       |
|              |                      | <u>P</u> énzforga | almi műveletek        | >       |             |                        |                       |
|              |                      | <u>K</u> imutatá  | sok                   | >       |             |                        |                       |
|              |                      | <u>S</u> zerviz   |                       | >       |             |                        |                       |

#### www.novitax.hu

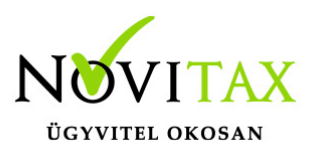

A *Bank, pénztár* menü *Bankszámlakivonatok vezetése* menüpontba belépve a *Bank felvitel* ablakban a Bankot kiválasztva, majd az *OK* gombbal továbblépve az ablak alsó részén az *Import* gombra kattintva kezdeményezhető az importálás.

| Bank felvitel                           |                | × ások Kimutatások Ide     | őzített kimutatások Törzsadatok | Beállítások Szerviz Dok | umentáció Súgó      |
|-----------------------------------------|----------------|----------------------------|---------------------------------|-------------------------|---------------------|
| Bank 1 + Bank                           |                |                            |                                 |                         |                     |
| Kivonatszám 2 Eredeti kiv.szá           | m [            |                            |                                 |                         |                     |
| Árfolyam 🔹                              | L              | ✓ OK                       | 2020                            | IDT                     |                     |
| Nyitás 2020.01.02 544,50                | 0.00           | × Mégsem                   | 2020                            |                         | AA                  |
| Zárás 2020.01.02 544,50                 | 0.00           | r⊳! Keresés                |                                 |                         |                     |
| Biz. sorszám Dátum Irány Fizetés módja  | Megjegyzés     |                            |                                 | Összeg                  |                     |
|                                         |                |                            |                                 |                         |                     |
|                                         |                |                            |                                 |                         |                     |
|                                         |                |                            |                                 |                         |                     |
|                                         |                |                            |                                 |                         |                     |
|                                         |                |                            |                                 |                         |                     |
|                                         |                |                            |                                 |                         |                     |
|                                         |                |                            |                                 |                         |                     |
|                                         |                |                            |                                 |                         |                     |
| + C                                     |                |                            |                                 |                         |                     |
| Tétel sorszám Irány Bizonylat Díjbekérő | Típus Partner  |                            | Kontírozás Munka                | szám Költség            | ghely Összeg        |
|                                         |                |                            |                                 | _                       |                     |
|                                         |                |                            |                                 |                         |                     |
|                                         |                |                            |                                 |                         |                     |
|                                         |                |                            |                                 |                         |                     |
|                                         |                | •                          |                                 |                         | >                   |
|                                         |                |                            |                                 |                         |                     |
| Záróegyenleg: 544,500.00 👉 Fe           | ladás 🖏 Import | 🗲 Automatikus kiegyenlítés | E Tétel import                  | Csekkek                 | 🕏 Kivonat zárás 🛛 🔀 |

Importálási folyamat

Az importálási folyamat az importfájl kiválasztásával indul el a beállításoknak megfelelően. A

#### www.novitax.hu

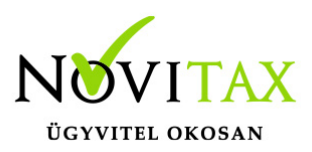

program ellenőrzi a bankszámlaszámot a nyitás dátumát, a nyitó egyenleget és csak akkor kezdi meg a beolvasást, ha minden egyezik és nincsenek kézzel rögzített tétel a nyitott kivonatban.

A beolvasási folyamat megpróbálja a bankszámlaszám és a közleményben megadott számlaszám alapján beazonosítani a partnert és a kiegyenlítendő számlát. Meglévő adatok hiányában a program megáll és a banki tétel letárolásához a kezelő beavatkozását, partner és számlaszám manuális kiválasztását várja az Irány, az Dátum és az Összeg beírása mellett.

Amennyiben a közlemény sorban feltüntetett számlaszám formailag különbözik a programban lévő Számlaszám vagy Eredeti számlaszám mezőben tároltaktól, akkor a beazonosítás nem lesz sikeres, ilyen esetben kézzel kell beavatkozni.

| Banki tétel                                                                                         |                                                 |                                                                                                    | ×                   |
|----------------------------------------------------------------------------------------------------|-------------------------------------------------|----------------------------------------------------------------------------------------------------|---------------------|
| Irány Dátu<br>+ Bevétel ><br>Összeg F<br>0.00                                                       | m Fizetési mód                                  | Másodlagos fizetési mód       v       öösszeg       Cikk       0.00                                                              | Szerződés  Riasztás |
| Partner<br>Tétel típusa<br>N - Normál ~<br>Eredeti biz.szám<br>Munkaszám<br>Munkaszám<br>Kontírozás | Kapcsolódó számla<br>Díjbekérő, proforma számla | Árfolyam<br>EUR  ◆ 0.00<br>Összeg Deviza összeg<br>0.00 0.00<br>Bizonylat deviza Árfolyam különbözet<br>0.00 0.00<br>Költséghely |                     |
| Megjegyzés                                                                                          |                                                 | Pénzforgalmi partner                                                                                                    | *                   |
| Aut. kiegyenlítés                                                                                   |                                                 | Bizonylat felvitel Csatolmányok 🗸 OK                                                                                             | × Mégsem            |

#### www.novitax.hu